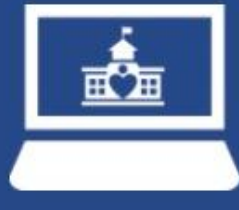

# RIVER RIDGE MS Myschool online Quick reference guide

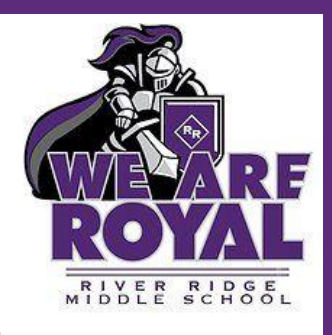

*Every day at the beginning of class:* 1. myPascoConnect 2. myLearning 3. Zoom

### LOGGING INTO YOUR RRMS DEVICE

After turning on your device, log in by typing the text **"guest"** into both the Username and Password boxes.

### MYPASCOCONNECT

Access myPascoConnect by clicking on the myPascoConnect icon on desktop or by typing this link:

https://launchpad.classlink.com/dsbpc into your internet browser.

### MYPASCOCONNECT LOGIN

for your myPascoConnect Username type in your **Student ID#** 

For your password type in your **school** issued password.

#### **MYLEARNING**

Click on your myLearning app and explore your dashboard.

Click on your courses and go through the various tabs of information. **Check your ANNOUNCEMENTS daily!** 

Get familiar with the content in your Modules, Assignments, Announcements, and Inbox.

## ZOOM FOR STUDENTS

Remember: If you are working on device from RRMS any documents or work will be cleared after you log off.

**OFFICE 365** 

**Save your work** to the One Drive found in your Office 365. Your Office 365 is located in your myPascoConnect. Students can access Zooms with their teachers through links posted in the Announcements or Inbox sections of their courses. A Zoom meeting can also be accessed by typing

the following link: **https://zoom.us/join** and typing in the Meeting ID and Password provided by your teacher. Use your First and Last Name & participate in your online/blended lesson.